# Alltid redo att hjälpa till

Registrera din produkt och få support på www.philips.com/welcome

HMP7100

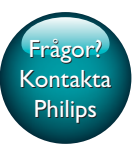

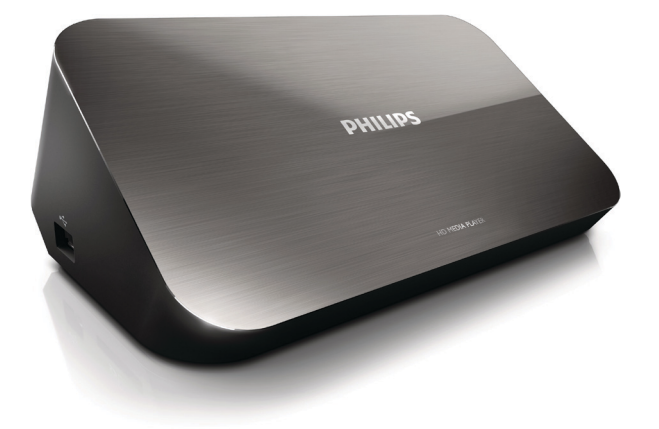

# Användarhandbok

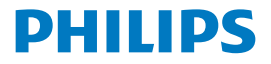

Philips Consumer Lifestyle B.V.

HK-1315-HMP7100#

(Document No. / Numéro du document)

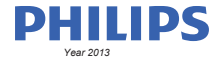

(Year, Month (yyyy/mm) in which the CE mark is affixed / Année/mois (aaaa/mm) au cours de laquelle le marquage CE a été apposé)

## **EUROPEAN DECLARATION OF CONFORMITY**

(DECLARATION DE CONFORMITE CE)

We / Nous, PHILIPS CONSUMER LIFESTYLE B.V.

TUSSENDIEPEN 4, 9206 AD DRACHTEN, THE NETHERLANDS

(address / adresse)

declare under our responsibility that the product(s): (déclarons sous notre propre responsabilité que le(s) produit(s))

PHILIPS

HMP7100#/05, /12, /58 ("#" can be A-W consist of different cabinet colour)

(Type version or model, référence ou modèle)

(brand name, nom de la marque)

#### Home Media Player

(product description, description du produit)

to which this declaration relates is in confirmity with the following harmonized standards: (auquel cette déclaration se rapporte, est conforme aux normes harmonisées sulvantes)

(title, number and date of issue of the standard / titre, numéro et date de parution de la norme)

EN 80065:2002+A1(2006)+A11(2008)+A12(2011) EN 55013:2001+A1(2003)+A2(2006) EN 55022:2007+A11(2011) EN 55022:2010 EN 55022:2010 EN 55024:2010 EN 5100-3-2:2010 EN 6100-3-2:2006 + A1(2009)+A2(2009) EN 6100-3-3:2006 EN 6100-3-3:2006 EN 6120-3-3:2006 EN 62179-2010 EN 62179-2010

#### following the provisions of :

(conformément aux exigences essentielles et autres dispositions pertinentes de:)

2006/95/EC (Low Voltage Directive) 1999/5/EC (R&TTE Directive) 2004/108/EC (EMC Directive) 2011/65/EU (Rohs Directive) 2009/125/EC (Eco Design) - EC/1275/2008

And are produced under a quality scheme at least in conformity with ISO 9001 or CENELEC Permanent Documents (Et sont fabriqués conformément à une qualité au moins conforme à la norme ISO 9001 ou aux Documents Permanents CENELEC)

| Only for Medical Devices     | and R&TTE products:                           |                         |              |                                                              |
|------------------------------|-----------------------------------------------|-------------------------|--------------|--------------------------------------------------------------|
| The Notified Body:           | Dekra Certification B.V.<br>PHOENIX TESTLAB G | mbH (0700)              | performed:   | CB test<br>R&TTE test                                        |
| (L'Organisme Notifié)        | (Name and number/ nom e                       | et numéro)              | (a effectué) | (description of intervention / description de 'intervention) |
| and issued the certif        | icate: N                                      | L-26369 13-11           | 1539         |                                                              |
| (et a délivré le certificat) | (certificate numb                             | er / numéro du certific | :at)         |                                                              |
| Drachten, Netherlan          | ds, April 15, 2013                            | int                     | A.Speelman   | , CL Compliance Manager                                      |
| (place,date / lieu, date)    |                                               | SP.                     | (signature,  | name and function / signature, nom et fonction)              |

Philips Consumer Lifestyle B.V.

template AMB 544-9056

# Innehållsförteckning

| 1 | Varumärkesinformation              | 4  |
|---|------------------------------------|----|
| 2 | Säkerhet och meddelanden           | 6  |
|   | Säkerhet                           | 6  |
|   | Uppfyllelse                        | 7  |
|   | Copyright                          | 8  |
|   | Ta hand om miljön                  | 8  |
|   | Garanti                            | 9  |
| 3 | Grunder                            | 10 |
|   | Ansluta                            | 10 |
|   | Slå på/stäng av                    | 11 |
|   | Auto standby                       | 11 |
|   | Skärmsläckare                      | 12 |
|   | Använda fjärrkontrollen            | 12 |
|   | Skriva in text                     | 13 |
|   | Använda tangentbordet på skärmen   | 13 |
|   | Använda de alfanumeriska knapparna | 14 |
| 4 | Förstagångsinstallation            | 15 |
|   | Ansluta till ett hemnätverk        | 15 |
|   | Ansluta trådlöst                   | 16 |
|   | Ansluta via en Ethernet-kabel      | 18 |

| 5  | Spela upp                                                 | 20 |
|----|-----------------------------------------------------------|----|
|    | Spela upp från onlinetjänster                             | 20 |
|    | Spela upp från Smart TV-portalen                          | 20 |
|    | Spela upp från hemnätverket                               | 21 |
|    | Spela upp media från en iOS- eller Philips Android-enhet  | 22 |
|    | Spela upp mediefiler från en dator (DLNA)                 | 25 |
|    | Spela upp från en USB-lagringsenhet                       | 26 |
|    | Välja uppspelningsalternativ                              | 27 |
| 6  | Inställning                                               | 29 |
|    | Video                                                     | 29 |
|    | Ljud                                                      | 29 |
|    | Nätverk                                                   | 30 |
|    | Inställningar                                             | 30 |
|    | Avancerat                                                 | 31 |
| 7  | EasyLink                                                  | 32 |
| 8  | Uppdatera fast programvara för HMP7100                    | 33 |
|    | Uppdatera den fasta programvaran online                   | 33 |
|    | Uppdatera den fasta programvaran via en USB-lagringsenhet | 33 |
| 9  | Felsökning                                                | 35 |
| 10 | Specifikation                                             | 36 |

11 Skriftligt erbjudande

# 1 Varumärkesinformation

Philips och Philips-skölden är registrerade varumärken som tillhör Koninklijke Philips N.V. och används av WOOX Innovations Limited under licens från Koninklijke Philips N.V.

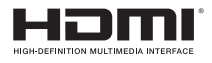

The terms HDMI and HDMI High-Definition Multimedia Interface, and the HDMI Logo are trademarks or registered trademarks of HDMI Licensing LLC in the United States and other countries.

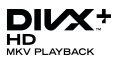

DivX®, DivX Certified®, DivX Plus® HD and associated logos are trademarks of Rovi Corporation or its subsidiaries and are used under license.

ABOUT DIVX PLUS® HD: DivX® is a digital video format created by DivX, Inc. This is an official DivX Certified® device that plays DivX video, including DivX® Plus HD video (H.264/.MKV) up to 1080p and premium content.Visit www.divx. com for more information and software tools to convert your files into DivX video.

ABOUT DIVX VIDEO: DivX® is a digital video format created by DivX, LLC, a subsidiary of Rovi Corporation. This is an official DivX Certified® device that plays DivX video. Visit divx.com for more information and software tools to convert your files into DivX videos.

ABOUT DIVX VIDEO-ON-DEMAND: This DivX Certified® device must be registered in order to play purchased DivX Video-on-Demand (VOD) movies. To obtain your registration code, locate the DivX VOD section in your device setup menu, Go to vod.divx.com for more information on how to complete your registration.

# DOLBY DIGITAL

Manufactured under license from Dolby Laboratories. Dolby and the double-D symbol are trademarks of Dolby Laboratories.

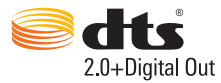

Manufactured under license under U.S. Patent Nos: 5,956,674; 5,974,380; 6,487,535 & other U.S. and worldwide patents issued & pending. DTS, the Symbol, & DTS and the Symbol together are registered trademarks & DTS 2.0+Digital Out is a trademark of DTS, Inc. Product includes software. © DTS, Inc. All Rights Reserved.

# 2 Säkerhet och meddelanden

Läs igenom och se till att du förstår alla instruktioner innan du använder produkten. Garantin gäller inte om skador som beror på att instruktionerna inte har följts uppstår.

# Säkerhet

Lär dig de här säkerhetssymbolerna

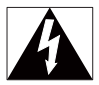

"Blixten" anger att det finns oisolerat material i enheten som kan ge en elektrisk stöt. För allas säkerhet bör du inte ta bort produktens skyddande hölje.

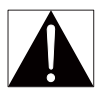

Utropstecknet betyder att det finns funktioner som du bör läsa mer om i den handbok som medföljer, för att undvika problem vid användning och underhåll. VARNING! För att minska risken för brand och elektriska stötar bör du inte utsätta apparaten för regn eller fukt, och du bör inte heller placera kärl med vatten, till exempel blomvaser, ovanpå apparaten.

VARNING! För att minska risken för elektriska stötar bör du se till att kontakten är ordentligt isatt i uttaget. (För regioner med polariserade kontakter: För att minska risken för elektriska stötar bör du se till att sätta i kontakten på rätt sätt.)

- Använd endast kringutrustning och tillbehör som är godkända av leverantören.
- · Använd endast den strömförsörjning som finns angiven i användarhandboken.
- Produkten får inte utsättas för vattendroppar eller vattenstrålar.
- Placera inga potentiellt skadliga föremål på produkten (t.ex. vattenfyllda kärl eller levande ljus).

- Utsätt inte batterierna (batteripaket eller installerade batterier) för stark hetta som solsken, eld eller liknande.
- Risk för explosion om batteriet sätts tillbaka fel. Byt endast ut med samma eller motsvarande typ.

### Modifiering av produkten kan resultera i farlig EMC-strålning eller annan risk.

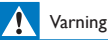

- Ta aldrig bort höljet från produkten.
- Smörj aldrig någon del av produkten.
- Placera aldrig produkten ovanpå någon annan elektrisk utrustning.
- Skydda produkten mot direkt solljus, öppna lågor och värme.
- Se till att du alltid har nätsladden, kontakten eller adaptern lättillgänglig så att du kan koppla bort apparaten från eluttaget.
- Om nätkontakten eller ett kontaktdon används som frånkopplingsenhet ska den vara lätt att

komma åt.

# Uppfyllelse

| ſ | C  | e | (    | )7 | 7(  | )(           | )  |               |    | R&           | TTE D | )irec | tive I | 999/ | 5/EC |              |
|---|----|---|------|----|-----|--------------|----|---------------|----|--------------|-------|-------|--------|------|------|--------------|
| L | AT | ~ | BE   | 1  | CY  | 1            | CZ | 1             | DK | ~            | EE    | 1     | FI     | 1    | FR*  | 1            |
| L | DE | ~ | GR   | ~  | HU  |              | ΠE | $\overline{}$ | T* | ~            | LV    | ~     | LT     | ~    | LU   |              |
| L | MT | ~ | NL   | 1  | PL. | $\checkmark$ | PT | 1             | SK | $\checkmark$ | S     | ~     | ES     | 1    | SE   | $\checkmark$ |
| l | G8 | 1 | IS 👘 | 1  | L   | 7            | NO | 7             | CH | 7            | BG    | 7     | RO     | 7    | TR   | /            |

Den här produkten uppfyller kraven i direktivet 1999/5/EG.

WOOX Innovations deklarerar härmed att produkterna uppfyller alla viktiga krav och andra relevanta villkor i direktivet 1999/5/EG. Du hittar deklarationen om överensstämmelse på www.philips.com/support.

#### Symbol för klass II-utrustning:

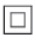

Dubbelisolerad KLASS II-apparat utan skyddande jordanslutning.

Eventuella förändringar av den här enheten som inte uttryckligen har godkänts av WOOX Innovations kan frånta användaren rätten att använda utrustningen.

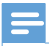

Kommentar

Typplattan sitter på undersidan av produkten.

# Copyright

Be responsible Respect copyrights

Den här produkten är försedd med kopieringsskyddsteknik som skyddas med USA- patent och andra immateriella rättigheter som tillhör Rovi Corporation. Bakåtkompilering och isärmontering är inte tillåtet.

Specifikationerna kan ändras utan föregående meddelande. WOOX förbehåller sig rätten att när som helst ändra produkter utan att tidigare material behöver justeras.

# Ta hand om miljön

### Miljöinformation

Allt onödigt förpackningsmaterial har tagits bort. Vi har försökt göra paketeringen lätt att dela upp i tre olika material: kartong (lådan), polystyrenskum (buffert) och polyeten (påsar, skyddande skumskiva).

Systemet består av material som kan återvinnas och återanvändas om det monteras isär av ett specialiserat företag. Följ de lokala föreskrifterna för kassering av förpackningsmaterial och gammal utrustning.

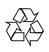

Produkten är utvecklad och tillverkad av högkvalitativa material och komponenter som både kan återvinnas och återanvändas.

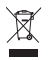

När den här symbolen med en överkryssad papperskorg visas på produkten innebär det att produkten omfattas av det europeiska direktivet 2002/96/EG. Ta reda på var du kan hitta närmaste återvinningsstation för elektriska och elektroniska produkter.

Följ den lokala lagstiftningen och släng inte dina gamla produkter i det vanliga hushållsavfallet. Genom att kassera dina gamla produkter på rätt sätt kan du bidra till att minska eventuella negativa effekter på miljö och hälsa.

# Garanti

- Försök aldrig laga produkten, eftersom risk för personskada eller skada på produkten kan uppstå. Dessutom upphör garantin att gälla.
- Använd produkten och tillbehören endast såsom avsett av tillverkaren.
   Varningsskylten på baksidan av produkten anger risk för elektriska stötar.
- Ta aldrig bort höljet från produkten. Kontakta alltid vår kundtjänst för service eller reparationer.
- Garantin upphör att gälla vid användning som förbjuds enligt den här användarhandboken, eller vid ändringar eller monteringsprocedurer som inte rekommenderas eller godkänns enligt den här användarhandboken.

# 3 Grunder

# Ansluta

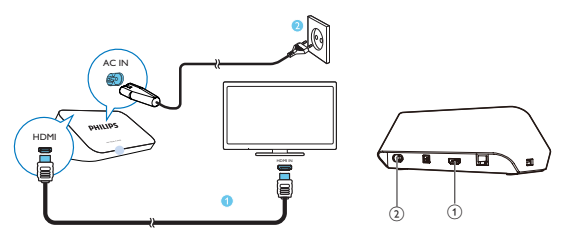

## (1) HDMI-kontakt för ljud/videoutgång

- Ansluts till en HDTV via en HDMI-kabel
- 2 Elanslutning
  - Ansluts till elnätet via nätsladden

### För enastående ljudkvalitet

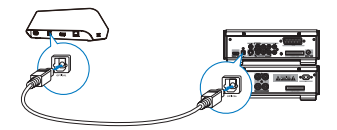

 Anslut en fiberoptisk kabel mellan OPTICAL på HMP7100 och OPTICALeller SPDIF-ingången på ett ljud-/videosystem.

# Slå på/stäng av

1 På HMP7100 trycker du på 🖞 på fjärrkontrollen för att slå på.

→ Strömindikatorn lyser vitt.

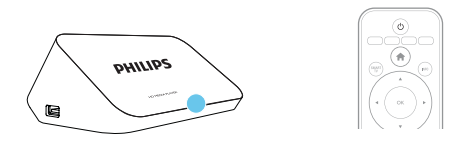

- 2 Ställ in TV:n på ingångskällan för HMP7100:
  - På TV:ns fjärrkontroll trycker du på knappen för källa för att välja ingången för HMP7100.

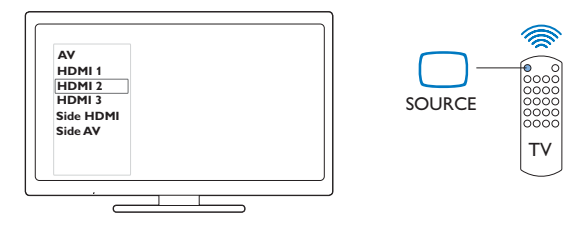

- 3 Växla HMP7100 till standbyläge genom att trycka en gång till på O på fjärrkontrollen.
  - → Strömindikatorn lyser röd.

## Auto standby

Via hemskärmen aktiverar du **[Auto standby]i & [Konfiguration]** > **[Preferenser]**. Om du inte trycker på någon knapp eller spelar upp media på **HMP7100** under 30 minuter försätts **HMP7100** automatiskt i standbyläge.

## Skärmsläckare

På hemskärmen går du till **& [Konfiguration]** > [Preferenser] och aktiverar [Skärmsläckare].

Om du inte trycker på någon knapp eller spelar upp media på **HMP7100** under 10 minuter aktiveras skärmsläckaren. Avsluta skärmsläckaren genom att trycka på valfri knapp på fjärrkontrollen.

# Använda fjärrkontrollen

## Slå på HMP7100 eller växla till standbyläge

Tryck på ()

Navigera mellan skärmarna eller bland alternativen

- Ħ.
- Återgå till hemskärmen
- ▲, ♥, ◀, ▶
- Navigera bland alternativen

ΟК

- Bekräfta alternativet
- 5
- Tillbaka en nivå

### Visa alternativmeny för uppspelning av media eller filnavigering

- Tryck på 🔚
- Ansluta till online-TV-tjänster
  - Tryck på SMART TV för att gå till SMART TV-portalen Färgknappar (röd, grön, gul, blå)
  - Funktionsknappar i SMART TV-portalen

## Skriva in text eller siffror

- Tryck på de alfanumeriska knapparnaupprepade gånger för att skriva in siffror eller bokstäver
- Du kan också trycka på textrutan för att öppna tangentbordet på skärmen

## Styra uppspelningen

- Starta eller återuppta uppspelningen
- Ш
- Pausa uppspelningen
- 12 SV

- Stoppa uppspelningen
- |◀ / ▶|
- Hoppa till föregående/nästa mediefil
- ✓◀ / ►► Sök bakåt eller framåt i aktuell fil
- Ändra sökhastighet genom att trycka upprepade gånger

## ▲ / ▼

Rotera ett foto

## INFO

- Visa informationen om aktuell fil under uppspelning SUBTITLE
- Öppna textningsalternativ

## AUDIO

- Öppna alternativ för ljudspråk
- Öppna alternativ för ljudspår

# Skriva in text

# Använda tangentbordet på skärmen

Använd tangentbordet på skärmen för att skriva in text via fjärrkontrollen.

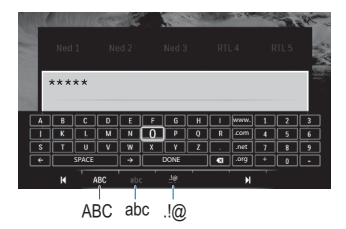

### Välj inmatningslägen

- Tryck på I◀ / ▶I på fjärrkontrollen.
  - Inmatningsläget som är aktiverat är markerat på tangentbordet på skärmen.

ABC : inmatning på engelska, versaler

**abc** : inmatning på engelska, gemener E@ : symboler

### Skriva in text

- Flytta mellan tangenterna genom att trycka på
   ▼, ◀, ► och välj en bokstav eller symbol genom att trycka på OK.
   Välj inmatningsalternativ på tangentbordet på skärmen med hjälp av
- 2 Välj inmatningsalternativ på tangentbordet på skärmen med hjälp av fjärrkontrollen:

 $\leftarrow$  / → : Flytta markören åt vänster eller höger.

<∞ :Ta bort inmatningen som står före markören.

3 När textinmatningen är klar väljer du DONE på tangentbordet på skärmen för att avsluta.

## Använda de alfanumeriska knapparna

 Skriv in text och siffror genom att trycka upprepade gånger på de alfanumeriska knapparna på fjärrkontrollen.

# 4 Förstagångsinstallation

Första gången du använder HMP7100, ska du göra följande inställning:

- Välj menyspråk för HMP7100.
- Välj land för SMART TV-portalen.
- Anslut HMP7100 till hemnätverket via Wi-Fi eller med en Ethernetkabel.

Så här ändrar du inställningsalternativen:

• På hemskärmen går du till **\* [Konfiguration]**.

# Ansluta till ett hemnätverk

Anslut **HMP7100** till en router (åtkomstpunkt) trådlöst eller med en Ethernetkabel. Du kan ansluta **HMP7100** till nätverket som byggs kring routern. Om du vill ansluta till internet ska du se till att routern är direktansluten till internet, och att ingen uppringning krävs för datorn.

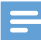

Kommentar

 Om MAC-adressfiltrering aktiverats på routern lägger du till MAC-adressen för HMP7100 i listan med enheter som tillåts ansluta till nätverket. För att hitta MAC-adressen går du till \* > [Avancerat]> [Versionsinfo.] på hemskärmen. Ansluta trådlöst

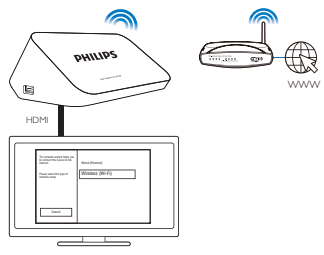

- Första gången du ansluter HMP7100 till elnätet väljer du [Trådlöst (Wi-Fi)] på förstagångsinstallationssidan.
  - ↦ En dialogruta där du kan välja anslutningsalternativ visas.
- 2 På popup-skärmen väljer du [Sök].
  - ➡ En lista över tillgängliga nätverk visas.
  - · För att uppdatera listan med nätverk väljer du [Sök igen].
  - För att ange namnet och lösenordet för nätverket manuellt väljer du [Man.inmatning].
- 3 Välj ditt nätverk.

4 Välj anslutningsalternativ: PIN, PBC eller [Standard].

- → Ett meddelande visas när anslutningen har upprättats.
- → Nästa gång du aktiverar HMP7100 ansluts HMP7100 automatiskt till det tidigare anslutna nätverket.
- → När HMP7100 är ansluten till Wi-Fi ändras Still Still och Still Täpå hemskärmen.

## WPS (Wi-Fi Protected Setup) med en knapptryckning

HMP7100 har stöd för WPS (Wi-Fi Protected Setup). Du kan snabbt och säkert ansluta HMP7100 till en trådlös router som också har stöd för WPS.

Du kan välja en av två installationsmetoder: tryckknappskonfigurering (PBC) eller personlig kod (PIN).

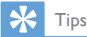

 WPS (Wi-Fi Protected Setup) är en standard som tagits fram av Wi-Fi Alliance för enkelt upprättande av säkra trådlösa hemnätverk.

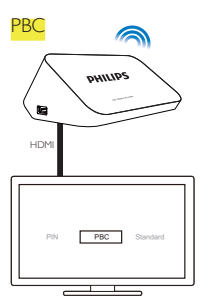

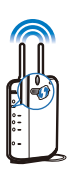

1 Lägg till HMP7100 på routern:

Läs användarhandboken för routern om du vill lära dig hur du ska lägga till en WPS-enhet på routern. Exempel:

tryck på och håll WPS-tryckknappen intryckt.

→ Routern börjar söka efter HMP7100.

# 2 På HMP7100 väljer du PBC.

→ När anslutningen har upprättats visas ett meddelande på HMP7100.

### PIN

- 1 Skriv ned den PIN-kod som visas på HMP7100.
- 2 Ange PIN-koden på datorns routerinställningssida:
  - Läs i routerns användarhandbok om du vill ta reda på hur du ska mata in PIN-koden för routern.

# 3 Välj PIN på HMP7100.

## Standardanslutning

- 1 Välj [Standard] på HMP7100.
- 2 Ange lösenordet till nätverket i dialogrutan (se 'Skriva in text' på sidan 13).

## Använd en IP-adress som routern tilldelar automatiskt

- Välj [Auto (rekommenderas)].
  - → HMP7100 börjar hämta en IP-adress.

→ Ett meddelande visas när anslutningen har upprättats.

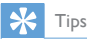

1

 Om DHCP (Dynamic Host Configuration Protocol) inte är tillgängligt eller är inaktiverat på routern anger du IP-adressen för spelaren manuellt.

#### Ange IP-adressen manuellt

Ta reda på routerns IP-adress.

- Läs i användarhandboken för routern eller
- Sök efter routerns inställningar genom att ange IP-adressen (till exempel 192.168.1.1) i webbläsaren (till exempel Internet Explorer) på datorn. Se informationen på installationssidan.
- 2 På HMP7100 väljer du [Manuell (avancerat)] och tilldelar IP-adressen manuellt:
  - Ange en IP-adress på spelaren som tillåter att den finns i samma undernät som routern.
     Om routern t.ex. har
     IP-adress: 192.168.1.1, nätmask: 255.255.255.000;
     Ange sedan följande på spelaren:
     IP-adress: 192.168.1.XX (där XX är ett tal), nätmask: 255.255.255.000.
  - På fjärrkontrollen trycker du på ◀▶ för att välja inmatningspositionen. Tryck upprepade gånger på ▲♥ för att ange siffror.

## Ansluta via en Ethernet-kabel

1 Anslut HMP7100 till routern med en Ethernet-kabel.

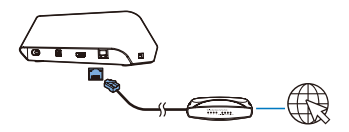

- 2 Första gången du ansluter HMP7100 till elnätet väljer du [Wired (Ethernet)] på förstagångsinstallationssidan.
  - ↦ En dialogruta där du kan välja anslutningsalternativ visas.

- 3 Välj [Auto (rekommenderas)] eller [Manuell (avancerat)] för att använda automatisk IP eller ange IP-adressen manuellt.
  - Se trådlös standardanslutning (se 'Standardanslutning' på sidan 17).

# 5 Spela upp

Du kan spela upp media på HDTV:n från

- onlinetjänsterna (via SMART TV-portalen),
- en DLNA-kompatibel enhet i hemnätverket eller
- en USB-lagringsenhet.

# Spela upp från onlinetjänster

Ansluta HMP7100 till internet. Du kan visa onlinetjänster på HDTV:n.

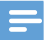

Kommentar

WOOX Innovations tar inte på sig ansvar för innehåll från leverantörer av onlinetjänster.

## Spela upp från Smart TV-portalen

På SMART TV-portalen kan du göra följande:

- Öppna onlinetjänsterna.
- Ladda ned appar från App Gallery.
- Titta på webbsidor i webbläsaren.
- 1 På hemskärmen går du till 🕷
  - → SMART TV-portalen visas.

| USB       | Home network | Strart TV    |
|-----------|--------------|--------------|
| Setup     |              |              |
| SmartTV 🕷 |              | 29 jan 15:01 |
|           |              |              |

- 2 Så här navigerar du på portalen:
  - Tryck på ▲, ♥, ◀, ► och OK för att välja alternativ.
  - Tryck på 🕽 för att gå tillbaka en nivå.
  - Tryck på 🎓 för att gå till hemskärmen.
- 3 Så här tar du bort, flyttar eller låser appar på portalen:
  - använd färgknapparna på fjärrkontrollen enligt anvisningarna som visas längst ned på skärmen.

## Använda föräldrakontroll på appar

På SMART TV-portalen kan du låsa appar på följande sätt:

- använd färgknapparna på fjärrkontrollen enligt anvisningarna som visas längst ned på skärmen.
- Första gången du öppnar SMART TV-portalen följer du instruktionerna på skärmen för att ställa in lösenord för appar med 18-årsgräns.

# Spela upp från hemnätverket

Anslut HMP7100 till hemnätverket via Wi-Fi eller med en Ethernet-kabel (se 'Förstagångsinstallation' på sidan 15). Med **HMP7100** kan du spela upp media från en DLNA-kompatibel enhet i samma nätverk. På så sätt kan du spela upp media på en HDTV som du ansluter till **HMP7100**.

En DLNA-kompatibel enhet kan vara:

- en iOS-enhet eller Philips Android-enhet med MyRemote, till exempel en iPhone, iPod Touch, iPad eller Philips Android-surfplatta;
- en dator eller enhet med programvara f
  ör DLNA-medieservern, till exempel Windows Media Player 11 eller senare.

## Spela upp media från en iOS- eller Philips Android-enhet

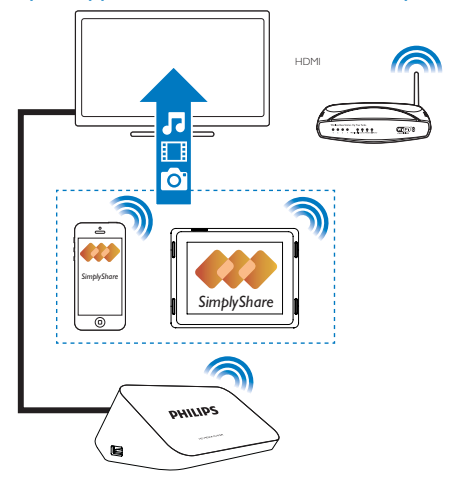

- Se till att du har anslutit iOS- eller Philips Android-enheten tillsamma Wi-Finätverk som HMP7100.
- 2 Ladda ned 🛃 MyRemote till iOS- eller Philips Android-enheten från App Store eller Google Play.
- 3 I I MyRemote trycker du och väljer SimplyShare.

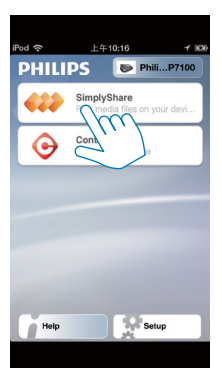

4

Välj mediekällan:

• Välj en ansluten enhet i hemnätverket.

| iPod 奈        | 下午2:16 💷                 |
|---------------|--------------------------|
| Media from    | iPod touch               |
|               | PI3900-93<br>SimplyShare |
| Photo         | s (7)                    |
|               |                          |
|               |                          |
|               | Philips HMP7             |
| Played on the | 0                        |
| Menu          | 0                        |
|               |                          |

- → Du kan leta upp musik, foton och videor som ligger i följande mappar på Philips Android-enheten: Musik, Bilder och Video.
- → Du kan också leta upp foton och videoklipp som du har tagit eller spelat in med enheten.

| iPod <b>奈</b> 下午2:16   |         |
|------------------------|---------|
| Media from 🚺 P13900-93 | $\odot$ |
| SimplyShare            |         |
| <b>Music</b> (5)       | >       |
| Photos (4)             | >       |
| Videos (4)             | >       |
|                        |         |
| Played on the          | ۲       |
| Menu                   | Û       |

5 Välj en mediefil för att starta uppspelningen.

## Använd iOS- eller Android-enheten som fjärrkontroll

Du kan styra medieuppspelningen på HMP7100 med iOS- eller Android-enheten.

1 I MyRemote väljer du Control.

| iPod 🙃      | 上午10:16 イ 🕬                                  |
|-------------|----------------------------------------------|
| PHILI       | PS PhiliP7100                                |
| <b>4</b> 22 | SimplyShare<br>Play media files on your devi |
| •           | Control<br>Cor your device                   |
|             | 2                                            |
|             | $\sim$                                       |
|             |                                              |
|             |                                              |
| Help        | Setup                                        |
|             |                                              |

- → Fjärrkontrollknapparna visas
- 2 Dra åt vänster/höger för att komma till andra sidor med knappar.

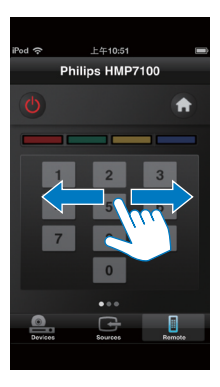

Spela upp mediefiler från en dator (DLNA)

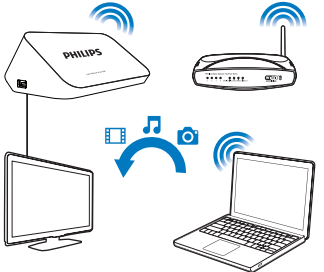

- 1 Se till att HMP7100 och datorn är anslutna till samma nätverk.
  - Se till att UPnP-funktionen (Universal Plug and Play) är aktiverad på routern.
- 2 Starta DLNA-medieserverns programvara. Aktivera mediedelningsfunktionen. Gör till exempel följande i Windows Media Player 11:
  - 1 Välj Bibliotek > Mediedelning ...
  - 2 Välj kryssrutan bredvid Dela ut mina media till:

- → Om HMP7100 hittas kan du se namnet på HMP7100 i listan med enheter.
- 3 Om så krävs väljer du spelarenochklickar på Tillåt.
- 3 På hemskärmen för HMP7100 väljer du 👰.
  - Hitta mediefiler på servrarna.
- 4 Använd fjärrkontrollen för att söka efter och spela upp mediefiler på HMP7100.

# Spela upp från en USB-lagringsenhet

Spela upp media från en USB-masslagringsenhet som du ansluter till **HMP7100** på din HDTV.

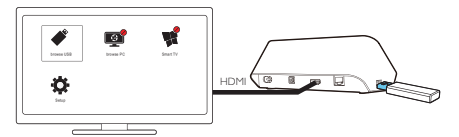

- - hemskärmen.
- 2 Välj ♥.
  - → Mediefiler sorteras enligt följande:
  - :Visa alla filmappar.
  - ■:Visa musikfiler.
  - 🛙 :Visa videofiler.
  - Visa fotofiler.
- **3** Välj en fil för att börja uppspelningen.
- Du kan spela upp DivX-videor på spelaren genom att hyra eller köpa DivX-videor med hjälp av DivX®- registreringskoden till spelaren. Gå till
   Konfiguration] > [Avancerat] > [DivX®VOD-kod]och hämta koden.
- För att använda en fil med undertexter för DivX-videouppspelning kan du göra det följande:

 Döp undertextfilen med samma namn som DivX-videofilen, utan att ändra tilläggsnamnet.

(2) Spara undertextfilen och DivX-videofilen under samma katalog på masslagringsenheten.

## Välja uppspelningsalternativ

1 Tryck på **E OPTIONS** på fjärrkontrollen under pågående uppspelning. 2 Tryck på ▲ ▼ ◀ ▶ och välj ett alternativ. Bekräfta genom att trycka på OK. För videor [Info]: Visa filinformation. [Ljudspråk]: Välj ett ljudspråk. [Textningsspråk]: Välj ett språk för undertexten. [Subtitle Shift] (för DivX-filer med undertexter): Ändra positionen av undertexter manuellt på TV-skärmen. [Titlar]: Sök efter titel i videon. [Kapitel]: Sök efter kapitel i videon. [Tidssökning]: Sök efter förfluten tid i videon. [Zoom]: Zooma in scenen. Väli zoom-alternativ genom att trycka på ◄ ►. Panorera genom en förstorad scen genom att trycka på ▲, ▼, ◄, ►. >[Repetera][Arkiv]: Upprepa aktuell fil. [Repetera] > [Mapp]: Upprepa alla filer i aktuell mapp. [Repetera] > [Av]: Stäng av upprepningsläget. [Upprepa A-B]: Upprepa det valda avsnittet. Under videouppspelning väljer du [Upprepa A-B] vid startpunkten A och sedan [Upprepa A-B] igen vid slutpunkten B. Det valda avsnittet börjar spelas upp flera gånger. [Bildinställningar]: Välj färginställningar för videovisning. [Version] (för Divx Plus HD-filer med olika kronologier):Väli en annan kronologi. För fotobildspel [Info]: Visa filinformation. [Rotera +90]: Rotera fotot 90 grader medurs. [Rotera -90]: Rotera fotot 90 grader moturs. [Zoom]: Zooma in scenen. Välj zoom-alternativ genom att trycka på ◄ ►. Panorera genom en förstorad scen genom att trycka på ▲, ▼, ◄, ►. [Längd per bild]: Välj uppspelningshastighet för fotobildspel. [Bildanimering]: Välj övergångseffekt mellan foton. [Bildinställningar]: Välj färginställningar för bilder.

[Repetera] > [Av]: Stäng av upprepningsläget.

[Repetera] > [Mapp]: Upprepa alla filer i aktuell mapp.

## För musik

Vid musikuppspelning trycker du på **E OPTIONS** upprepade gånger för att välja uppspelningsalternativ:

- C: Upprepa aktuell fil.
- 🗲 : Upprepa alla filer i aktuell mapp.
- 🗙 : Spela upp alla filer i slumpvis ordning.

# 6 Inställning

Du kan ändra inställningsalternativen för HMP7100.

- 1 Välj **\* [Konfiguration]** på hemskärmen.
  - Vid behov kan du trycka på nå fjärrkontrollen för att gå till hemskärmen.
    - → Inställningsmenyn visas.
- 2 Tryck på ▲, ♥, ◀, ► för att välja ett alternativ. Tryck på OK för att bekräfta alternativet.
  - Tryck på <sup>5</sup> om du vill gå tillbaka till den högre nivån.

# Video

[TV-skärm]: Välj skärmens bildförhållande.

\*[HDMI-video]:Välj den videoupplösning som TV:n har stöd för: Mer information finns i handboken till TV:n.

[HDMI Deep Color]:Visa färger med fler skiftningar och toner när videoinnehållet har spelats in med Deep Color-läge, förutsatt att TV:n stöder den här funktionen.

[Bildinställningar]:Välj färginställningar för videovisning. [Titta på 3D-video]: Ställ in HDMI-videoutgång på 3D eller 2D.

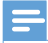

#### Kommentar

 \*Om videoupplösningen är inkompatibel med TV:n kan det hända att en tom skärm visas. För att ta få tillbaka bilden behöver du bara vänta i 10 sekunder.

# Ljud

[Nattläge]: Jämna ut höga och låga ljud för medieuppspelning på kvällen (för Dolby Digital-kodade filer).

[HDMI-Ijud]:Välj ljudutgång för HDMI-kontakten. [Digitalt Ijud]:Välj ljudutgång för OPTICAL-kontakten. [PCM-nedsampling]:Ställ in samplingsfrekvensen för PCM-ljudet från OPTICAL-kontakten.

# Nätverk

- Anslut HMP7100 till hemnätverket i [Nätverksinstallation].
   [Trådbunden (Ethernet)]:Anslut till nätverket med en Ethernet-kabel.
   [Trådlöst (Wi-Fi)]:Anslut till ett Wi-Fi-nätverk.
- I [Visa nätverksinställningar] letar du upp information om det aktuella nätverket, till exempel MAC-adressen och den aktuella IP-adressen och nätmasken.
- I [Visa trådlösa inställningar] letar du upp statusen för det aktuella Wi-Finätverket.
- I [Rensa Smart TV-minne] tar du bort de temporära filerna från webbläsaren för SMART TV.
- I [Ge produkten ett namn:] redigerar du hur HMP7100hittas utifrån namn i hemnätverket.

# Inställningar

[Menyspråk]: Välj skärmmenyspråk.

[Ljud]:Välj ljudspråk för video.

[Textremsor]: Välj undertextningsspråk för video.

**[Skärmsläckare]**: Aktivera skärmsläckaren när **HMP7100** har varit i viloläge i 10 minuter, t.ex. i paus- eller stoppläge. Avsluta skärmsläckarläget genom att trycka på valfri tangent.

[Auto Subtitle Shift]:Tillåt omlokalisering automatiskt av undertexterna på TV-apparater som stöder funktionen. Om du vill omlokalisera undertexterna manuellt väljer du alternativ på videouppspelningsskärmen (se 'Välja uppspelningsalternativ' på sidan 27).

[Auto standby]: Försätt HMP7100 i standbyläge om ingen knapptryckning eller medieuppspelning sker på HMP7100 under 30 minuter. [Snabb väckning]: Starta HMP7100 efter en kort stund.

# Avancerat

[Downmix-läge]: Välj alternativ för tvåkanalig ljudutgång.

[DivX® VOD-kod]: Hitta DivX® Video-on-Demand-koden för HMP7100 för registrering med DivX®.

[Netflix ESN]: Hitta ESN-numret (Electronic Serial Number) för HMP7100 för registrering med Netflix.

[Avaktivering]: Avaktivera onlinetjänster.

[Versionsinfo.]: Hitta produktinformation, till exempel produktnamn, programvaruversion, MAC-adress, SimplyShare-aktiveringskod och supportwebbplats.

[Återställ standardinställningarna]: Återställ fabriksinställningarna.

# 7 EasyLink

HMP7100 har funktioner för Philips EasyLink, som använder HDMI CECprotokollet (Consumer Electronics Control). Du kan använda en enda fjärrkontroll för att styra EasyLink-kompatibla enheter som är anslutna via HDMI-kontakter.

- Anslut HMP7100 via HDMI till en TV som är kompatibel med HDMI CECprotokollet.
- 2 Slå på TV:ns funktioner för att tillåta HDMI CEC-funktioner (läs i TV:ns användarhandbok).
- 3 Slå på [EasyLink] på HMP7100.
  - Välj \* [Konfig.] > [EasyLink] på hemskärmen. Välj [På].
- 4 I [EasyLink] kan du välja följande alternativ:

#### [Enknappsuppspelning]

När du börjar uppspelning på **HMP7100** växlar TV:n automatiskt till HDMIingångskanalen.

#### [Enknappsstandby]

När du TV:n växlar till standbyläget går även **HMP7100** automatiskt till standbyläget.

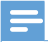

Kommentar

WOOX Innovations garanterar inte 100 % interoperabilitet med alla HDMI CEC-enheter.

# 8 Uppdatera fast programvara för HMP7100

På hemskärmen går du till **4**. På **SMART TV**-portalen kan du registrera dig på Club Philips. Om du gör det kan du få information om produkten och programvaruuppdateringar.

Innan du uppdaterar den fasta programvaran ska du kontrollera den aktuella versionen av den fasta programvaran för HMP7100. Gå till **& [Konfiguration]** > [Avancerat] > [Versionsinfo.].

# Uppdatera den fasta programvaran online

- 1 Ansluta HMP7100 till internet.
- 2 På hemskärmen för HMP7100 går du till \* > [Avancerat]. Välj [Programvaruuppdatering] > [Nätverk].
  - Om en uppgradering av den fasta programvaran hittas uppmanas du att starta uppdateringen.
- 3 Följ instruktionerna på skärmen för att slutföra uppdateringen.
  - När uppdateringen har slutförts stängs HMP7100 av automatiskt, och slås sedan på igen.

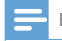

Kommentar

Låt HMP7100 vara påslagen tills uppdateringen av den fasta programvaran är slutförd.

# Uppdatera den fasta programvaran via en USBlagringsenhet

- ① Den senaste fasta programvaran finns på www.philips.com/support.
- 2) Sök efter din modell och klicka på Programvara och drivrutiner.
- (3) Ladda ned uppdateringen av den fasta programvaran och spara filen i rotkatalogen på en USB-lagringsenhet.
- 2 Gör följande på HMP7100:
  - 1 Anslut USB-lagringsenheten.
  - (2) Gå till \* > [Avancerat] på hemskärmen.Välj [Programvaruuppdatering]> [USB].
    - → Om en uppgradering av den fasta programvaran hittas uppmanas du att starta uppdateringen.
- 3 Följ instruktionerna på skärmen för att slutföra uppdateringen.
  - När uppdateringen har slutförts stängs HMP7100 av automatiskt, och slås sedan på igen.

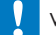

## Var försiktig

 Låt HMP7100 vara påslagen och lagringsenheten isatt tills uppdateringen av den fasta programvaran har slutförts.

## 9 Felsökning

Om du kontaktar Philips behöver du ange spelarens modell- och serienummer. Modell- och serienumret finns på baksidan av spelaren. Skriv numren här:

Modellnummer

Serienr \_\_\_\_\_

### Ingen bild.

Information om hur du väljer rätt videoingångskanal finns i handboken till TV·n

## Innehållet på USB-lagringsenheten kan inte läsas.

- Formatet för USB-lagringsenheten stöds inte.
- Minnesstorleken som stöds är max 1 TB.
- Kontrollera att spelaren stöder dessa filer. (Se "Specifikationer"> "Spelbara • media".)

### Undertexterna visas inte eller så visas de inte ordentligt.

- Se till att spelaren kan hantera formatet på undertexterna. (Se "Specifikationer" > "Textningsstöd")
- För att använda en fil med undertexter för DivX-videouppspelning kan du • göra det följande:

(1) Döp undertextfilen med samma namn som DivX-videofilen, utan att ändra tilläggsnamnet.

- (2) Spara undertextfilen och DivX-videofilen under samma katalog på masslagringsenheten.
- (3) Spela upp DivX-videon från en masslagringsenhet via spelaren.
- Om du strömmar DivX-videofiler via DI NA kan de olika undertextfilerna. inte hanteras

# 10 Specifikation

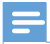

Kommentar

Specifikationer och design kan ändras utan föregående meddelande.

#### Nätström

- Ingång: 230 240 V~ 50 Hz, 10 W
- Energiförbrukning: < 10 W
- Strömförbrukning i standbyläge: < 0,5 W

#### USB-anslutning

Uteffekt: DC 5 V, 500 mA

### Driftstemperatur och luftfuktighet

• 0 till 35 °C, 5 till 90 % luftfuktighet för alla klimat.

### Förvaringstemperatur och luftfuktighet

• -40 till 70 °C, 5 till 95 %

#### Format som kan användas:

- Video: MPEG 1/2/4 (MPEG 4 Part 2), H.264, VC-1, WMV9, Divx HD, Divx Plus HD, Xvid, MKV, MPG, AVCHD, AVI, TS, M2TS, TP, VOB, DAT, MP4, MPEG, MOV (MPEG 4, H.264), ASF, FLV (640 x 480)
- Ljud: Dolby digital, DTS, MPEG Audio, AAC, RA, OGG, MKA, ADPCM, AC3, WMA (V9), MP3, PCM, LPCM
- Bild: .JPEG, JPG, PNG, GIF (icke-animerad GIF), JPEG i HD-upplösning

### HDD- och USB-kompatibel

- Kompatibilitet: Hi-Speed USB (2.0)
- NTFS, FAT32, FAT, EXT-3
- USB MTP-, USB PTP- och USB MSC-kompatibel

### Textningsstöd

• .srt, .sub, .smi, .ssa, .idx+.sub, ANSI

### Video

 HDMI: 480i, 480p, 576i, 576p, 720p, 1080i, 1080p/24 Hz, 1080p/50 Hz, 1080p/60 Hz

### Ljud

- HDMI-utgång
- Optisk utgång

### Huvudenhet

• Mått (L × B × H): 178 × 57,5 × 91 mm

• Nettovikt: 0,34 kg

# 11 Skriftligt erbjudande

WOOX Innovations Limited erbjuder sig härmed att, på begäran, leverera en kopia av den motsvarande källkoden för de programvarupaket med öppen källkod som används i den här produkten, för vilken erbjudandet gäller enligt respektive licens. Detta erbjudande är giltigt upp till tre år efter produktköpet. För att få tillgång till källkoden kontaktar du open.source@woox.com. Om du inte vill använda e-post eller inte får ett bekräftelsekvitto inom en vecka efter att du har e-postat till den här adressen kan du skriva till Open Source Team, 6/F, Philips Electronics Building, 5 Science Park East Avenue, Hong Kong Science Park, Shatin, New Territories, Hong Kong, Om du inte får någon bekräftelse på ditt brev inom rimlig tid kan du skicka ett e-postmeddelande till adressen ovan.

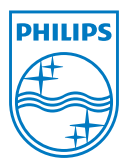

Specifications are subject to change without notice. 2013 ©WOOX Innovations Limited.All rights reserved. This product was brought to the market by WOOX Innovations Limited or one of its affiliates, further referred to in this document as WOOX Innovations, and is the manufacturer of the product. WOOX Innovations is the warrantor in relation to the product with which this booklet was packaged. Philips and the Philips Shield Emblem are registered trademarks of Koninklijke Philips N.V.

HMP7100\_12\_UM\_V2.0 wk1339.3